# **BETTERONLINE™ REGISTRATION**

## INDIVIDUAL/EMPLOYER REGISTRATION INSTRUCTIONS

- 1. Open your browser.
- 2. Go to https://fms.publicpartnerships.com/PPLPortal
- 3. Click on the Sign Up link

| Enter Your Login Information<br>Username<br>This field is required.<br>Password<br>Forgot your username or password?<br>@ Remember username<br>Login or Sign Up | BetterOnline <sup>™</sup> web portal<br>Don't forget to bookmark this page |
|----------------------------------------------------------------------------------------------------|----------------------------------------------------------------------------|
| Username This field is required. Password Forgot your username or password? © Remember username Login or Sign Up                                                | Enter Your Login Information                                               |
| This field is required. Password Forgot your username or password? Remember username Login or Sign Up                                                           | Username                                                                   |
| Password Forgot your username or password?  Remember username Login or Sign Up                                                                                  | This field is required.                                                    |
| Forgot your username or password?  Carter Remember username  Login  or Sign Up                                                                                  | Password                                                                   |
| Remember username           Login         or Sign Up                                                                                                    | Forgot your username or password?                                          |
| Login or Sign Up                                                                                                    | Remember username                                                          |
|                                                                                                    | Login or Sign Up                                                           |

4. Select New Jersey from State dropdown menu

| State | New Jersey | T |
|-------|------------|---|
|       |            |   |

5. Select NJ DDD from the Program dropdown menu

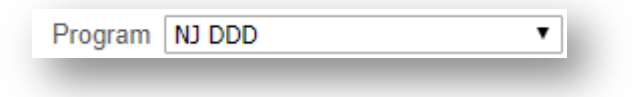

6. Select Individual from the Role dropdown menu.

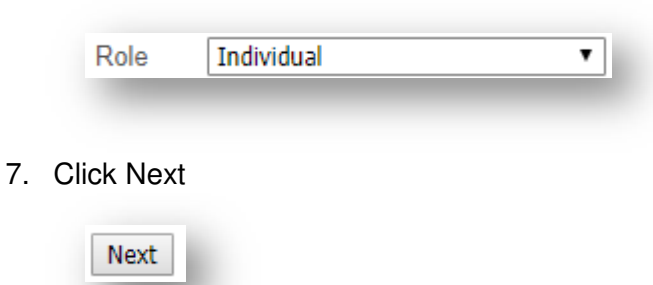

8. Enter the Individual's Last Name in the corresponding field

| Last Name * | Smith |
|-------------|-------|
|-------------|-------|

9. Enter the Individual's nine-digit Social Security Number in the corresponding field

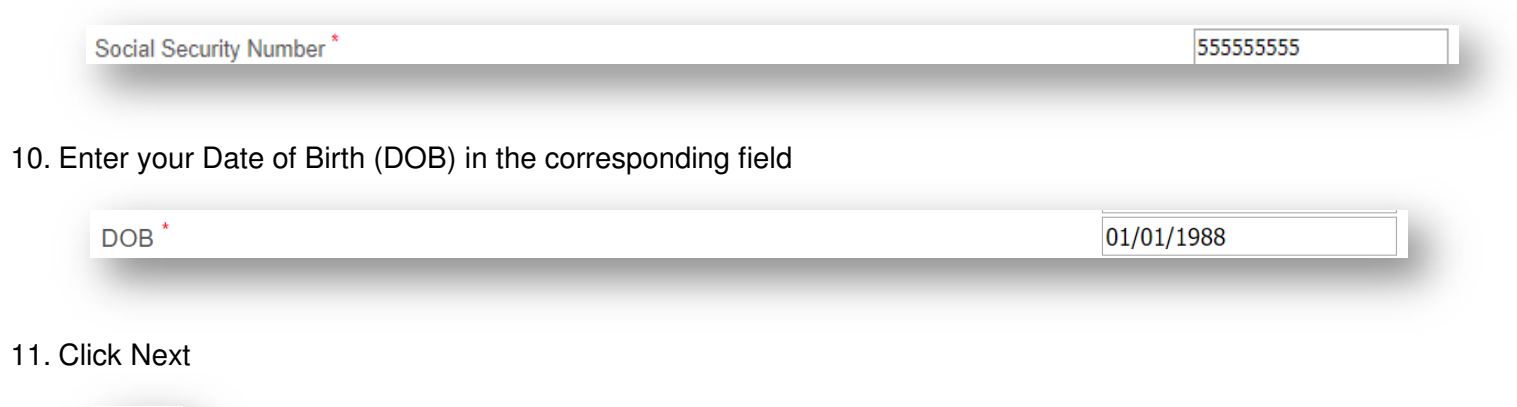

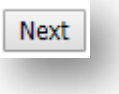

12. The Individual's name will automatically populate the First Name and Last Name fields.

### 13. Enter a username.

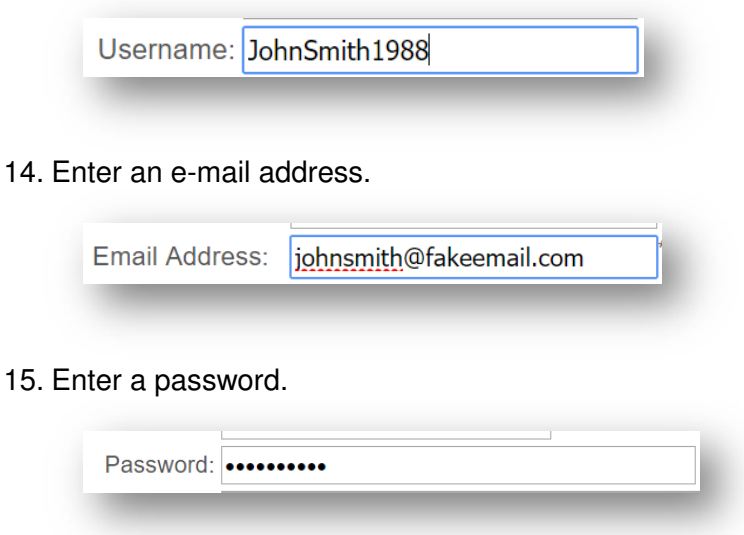

16. Re-enter your password for confirmation.

| Confirm Password: | ••••• |
|-------------------|-------|
|-------------------|-------|

17. Select three security questions and enter an answer it each corresponding field.

| Security Questions:                              |   |        |
|--------------------------------------------------|---|--------|
| What was the name of your childhood best friend? | ▼ | Andrew |
| What city were you born in?                      | ▼ | Newark |
| What is the name of your sibling?                | ¥ | Mike   |

#### 18. Click Submit.

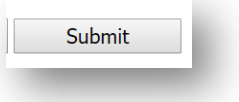

19. Your username has been created. Click on the link to login.

| New User Registration                                                                                                | l |
|----------------------------------------------------------------------------------------------------|---|
| User Creation Completed:<br>Online user registration has been completed! Your account has been created successfully. |   |
| Click here to login                                                                                                  | I |
|                                                                                                    | J |

20. Enter your username and password. The click on the Login button.

# BetterOnline<sup>™</sup> web portal

Don't forget to bookmark this page

| ohnSmith1988                                                            |
|-------------------------------------------------------------------------|
|                                                                         |
|                                                                         |
| got your username or password?<br>Remember username<br>Login or Sign Up |

21. Read and accept the PPL Terms of Use Agreement.

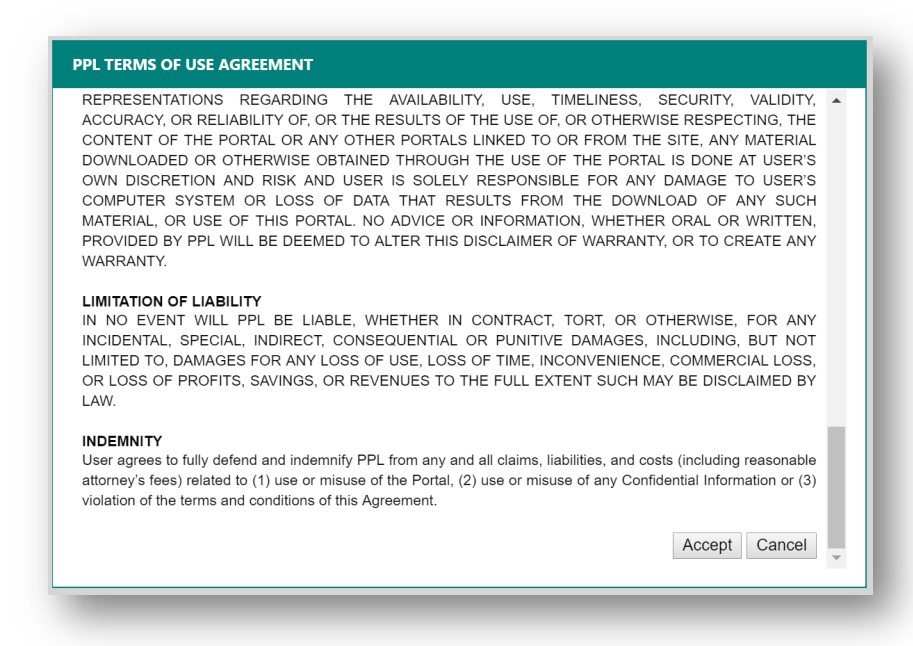

22. Congratulations. You are now ready to use BetterOnline™.

# SELF-DIRECTED EMPLOYEE REGISTRATION INSTRUCTIONS

- 1. Open your browser.
- 2. Go to https://fms.publicpartnerships.com/PPLPortal
- 3. Click on the Sign Up link

| BetterOnline <sup>™</sup> web portal<br>Don't forget to bookmark this page |
|----------------------------------------------------------------------------|
| Enter Your Login Information                                               |
| Username                                                                   |
| This field is required.<br>Password                                        |
| Forgot your username or password?                                          |
| Login Or Sign Up                                                           |
|                                                                            |
|                                                                            |

4. Select New Jersey from State dropdown menu

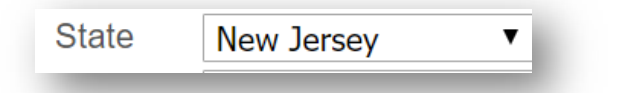

5. Select NJ DDD from the Program dropdown menu

| Program | NJ DDD | • |
|---------|--------|---|
| -       |        |   |

6. Select Self-Directed Employee from the Role dropdown menu.

|    | Role       | Self-Directed Employee | T |
|----|------------|------------------------|---|
| 7. | Click Next |                        |   |

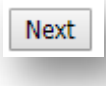

9.

8. Enter the Employee's Provider ID. The Provider ID is the Employee PPL ID provided in the Welcome Packet

| Enter the Employee's nine-digit Social Security N      | Number in the corresponding field |
|--------------------------------------------------------|-----------------------------------|
| Social Security Number *                               | 987654321                         |
|                                                        |                                   |
| ). Enter the Employee's Last Name in the correspondent | onding field                      |

12. The Employee's name will automatically populate the First Name and Last Name fields.

### 13. Enter a username.

| Username: | Testtest11 | ł. |
|-----------|------------|----|
|           |            |    |

14. Enter an e-mail address.

| Email Address: testtestfake@fakeemail.org |  |
|-------------------------------------------|--|
|-------------------------------------------|--|

15. Enter a password.

| Password:    | 6 |
|--------------|---|
| i decirci di |   |

16. Re-enter your password for confirmation.

| Confirm Password: | ••••• |
|-------------------|-------|
| commit doomord.   |       |

17. Select three security questions and enter an answer it each corresponding field.

| Security Questions:                              |   |        |
|--------------------------------------------------|---|--------|
| What was the name of your childhood best friend? | V | Andrew |
| What city were you born in?                      | T | Newark |
| What is the name of your sibling?                | ▼ | Mike   |

### 18. Click Submit.

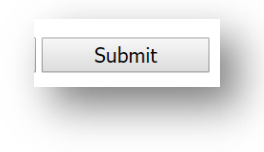

19. Your username has been created. Click on the link to login.

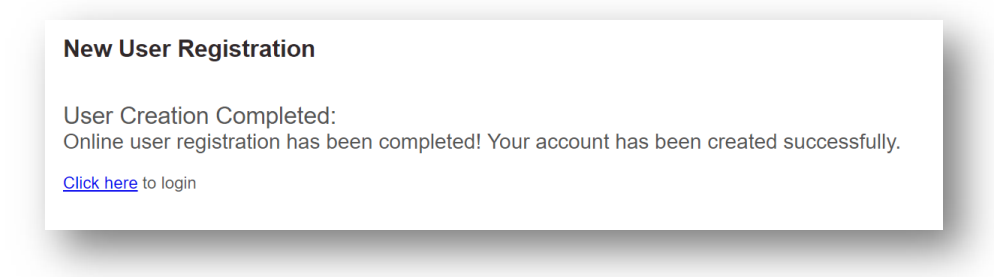

20. Enter your username and password. The click on the Login button.

21. Read and accept the PPL Terms of Use Agreement.

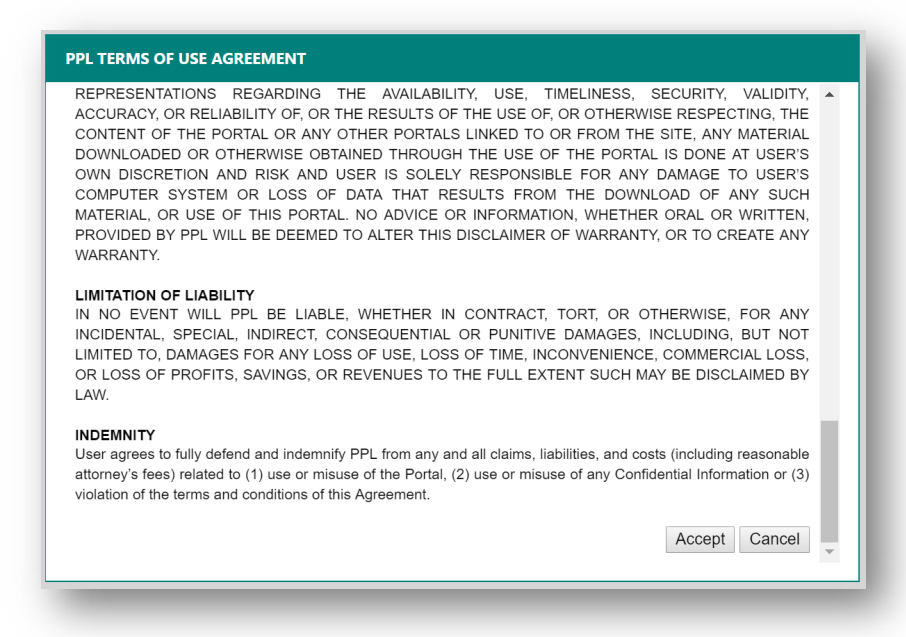

22. Congratulations. You are now ready to use BetterOnline™.